# **ADMIN MODUL PROQUEST**

Přihlaste se na stránce <u>https://admin.proquest.com</u>
 Pokud nemáte přihlašovací údaje kontaktujte <u>Michaela Svobodu</u>.

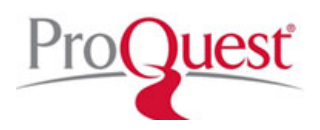

- 2. Statistiky najdete vlevo v sekci Usage Reports.
  - Request Usage Reports umožní přímo statisitku stáhnout/zobrazit
  - Scheduled Usage Reports nastavení pravidelného zasílání přehledů e-mailem

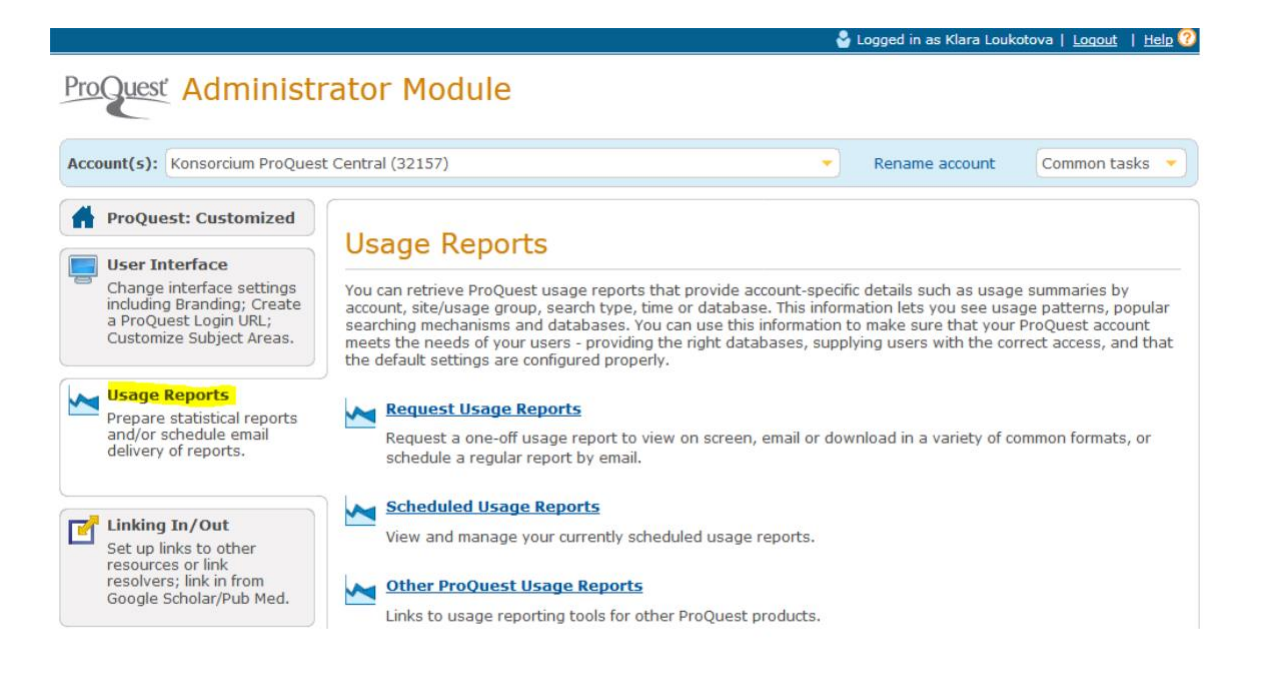

- 3. Z rozbalovací nabídky si volíte typ reportu, např.:
  - Journal Report 1 (JR1) pro počet zobrazených článků v jednotlivých měsících z celého rozhraní,
  - Database Activity Detail (DAD) počet abstraktů a článků pro dílčí databáze,
  - Platform Report 1 počet rešerší a zobrazených záznamů.
  - Volbou View sample report se otevře ukázka konkrétního reportu.

**Include sub-accounts in this report** – má-li instituce i podúčty, získáte zaškrtnutím tohoto políčka souhrnná čísla.

<u>Poznámka:</u> některé instituce předplácí více databází, získat statistiku za dílčí databázi lze z reportu DAD, ovšem pouze na úrovni databáze. Na úrovni titulů lze použít JR1 a následně v excelu dle ISSN a seznamu titulů odfiltrovat pouze tituly z kolekce ProQuest Central.

## Usage Report > Request Usage Reports Request Usage Reports

ProQuest tracks your users' activity. You can use the opti choosing from a wide variety of report types.

### **Report type**

| COUNTER(4) Journal | Report 1 | - |
|--------------------|----------|---|

Number of Successful Full-Text Article Requests by Month and . Counter Code of Practice and provides information on the total total number of print full-text articles retrieved and the total nu by month and journal. View sample report

## Include sub-accounts in this report

### **Usage** period

Jul 2018 🔻 to: Jul 2018 👻

### **Delivery Method**

View my report on a Web page -

If you choose to view your report on a Web page, there may b clicking **Create report**. If the report window is blocked by you and try again.

Create report

## Další funkce:

Do rozhraní ProQuestu můžete přidat i logo a odkaz např. na knihovnu – viz příloha. Lze nastavit v administračním modulu, v sekci "User Interface -> Branding" <u>https://admin.proquest.com/branding</u>

| Publikace I | Procházet Databáze (111)                                                                                                    | 9 🖬 1 0         |
|-------------|----------------------------------------------------------------------------------------------------|-----------------|
|             |                                                                                                    |                 |
|             |                                                                                                    | <u>م</u>        |
| 🗷 Piný text | Prohledat dle oboru zobrazeni seznamu                                                                                                    | Nápověda        |
|             |                                                                                                    |                 |
|             | DestaZvir a Historie Linearura a Management Obchod a<br>diplomové práce jazyky and Marketing ekonomika                                                         |                 |
|             | XX 🚺 🚰 💭 🔁                                                                                                    |                 |
|             | Společenské Umění Věda a technika Zdravotnictví a Zpravodajitví a<br>vědy medicina žurnalistika                                                                |                 |
|             | Získat informace o platformě ProQuest                                                                                                    |                 |
|             | Hidat v online nápovědě      Nakčat dopověln a běžne otázky v centru podpory produktů      ProDuest.      Kontaktute nadronu neko textého jiste idalí z nemoc. | $\checkmark$    |
|             | <ul> <li>Komakupe podporu pokuu poriecujere unisi pomoc</li> </ul>                                                                                             |                 |
|             |                                                                                                    | Kontaktujte nås |

- Nastavit hledání ve vybraných titulech lze zvolit až 15 oblíbených časopisů a vytvořit speciální kategorii. Návod viz <u>http://www.aip.cz/podpora/nastroje/1996-proquest-vyhledavani-ve-vybranych-titulech</u>
- Nastavit prolinkování na další zdroje <u>https://admin.proquest.com/linking</u>
   PubMed návod viz <u>http://www.aip.cz/download/tools/27-pubmed-linkout.pdf</u>
- Nastavit Shibboleth. V sekci Authentication/Access vyberte záložku Shibboleth <u>https://admin.proquest.com/shibbolethaccess</u>. Můžete pak jednoduše ze seznamu vybrat federaci, instituci a afiliace. Po uložení údajů se zobrazí přehledová tabulka, v posledním sloupci je i odkaz Test, kterým můžete přístup otestovat.
- Stahovat MARC záznamy a seznam titulů <u>https://admin.proquest.com/lists</u>.
- V případě změny IP adres, dejte prosím vědět nám na support@aip.cz.

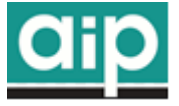